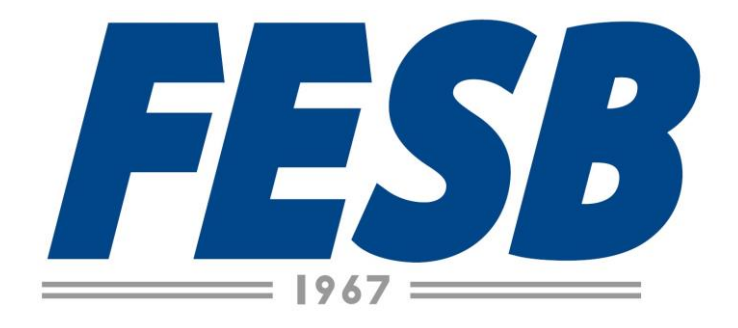

# TUTORIAL AVA

# TUTORIAL DE ACESSO AO NOVO EAD DA FESB

Sejam bem-vindos ao Novo **EAD da FESB**, estaremos orientando passo a passo todos os procedimentos para que possam utilizar esta nova plataforma, agora mais dinâmica e intuitiva.

1º PASSO: Entre no site da FESB – <u>www.fesb.br</u>, em seguida clique na parte superior no Link **AVA**, conforme mostrado abaixo.

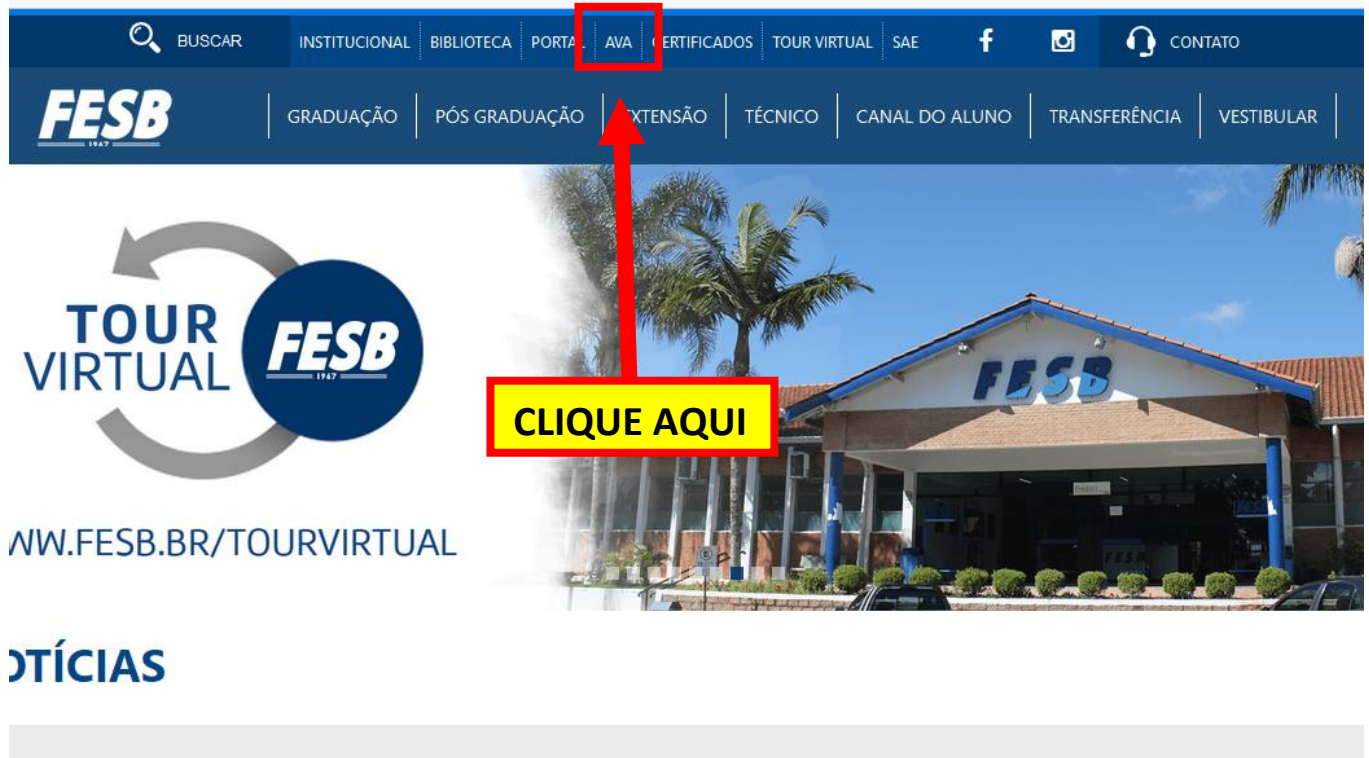

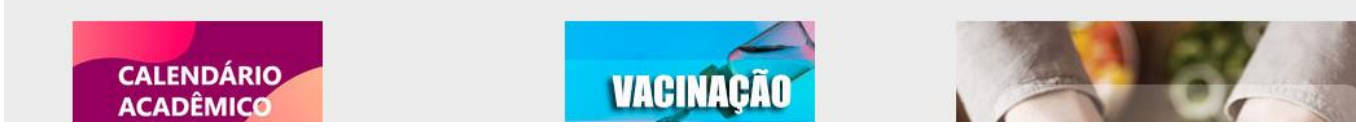

2º PASSO: Após clicar no link AVA, terá acesso a tela abaixo.

Home Acessar

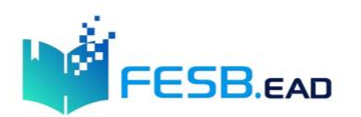

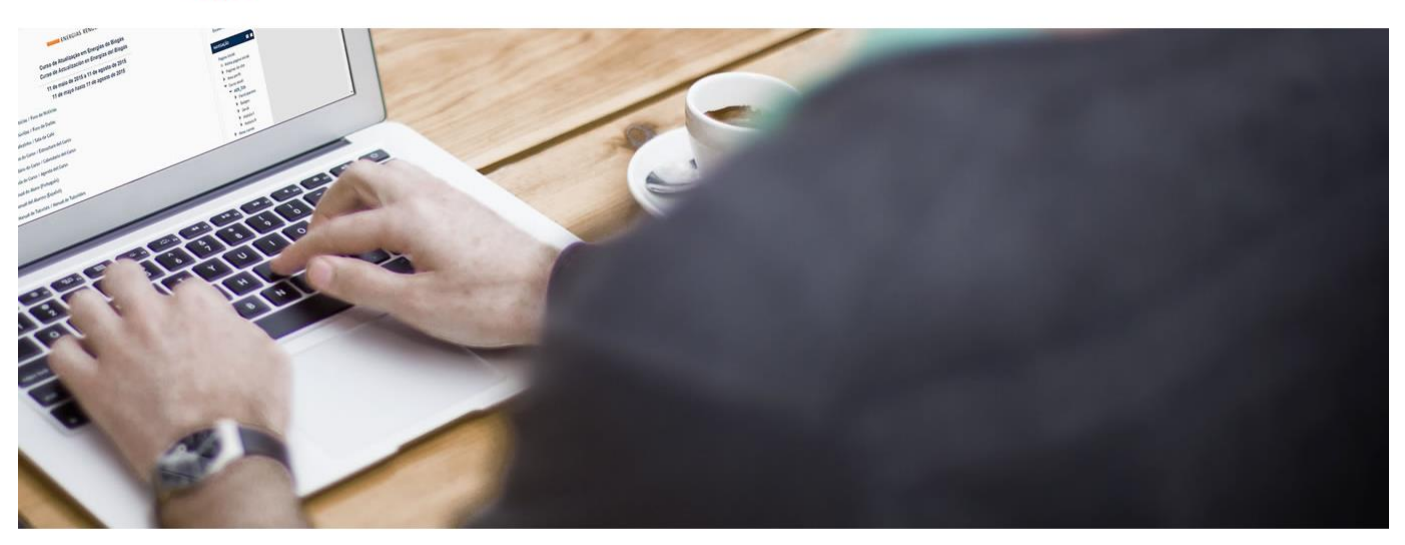

| Categorias de Cursos                                                                                                    |               |
|----------------------------------------------------------------------------------------------------|---------------|
|                                                                                                    | Expandir tudo |
| Beducação Física - Bacharelado     G     G |               |
| © Engenharia Agronômica (2)                                                                                                    |               |

3º PASSO: Escolha o Curso e o Semestre que está matriculado e clique no mesmo.

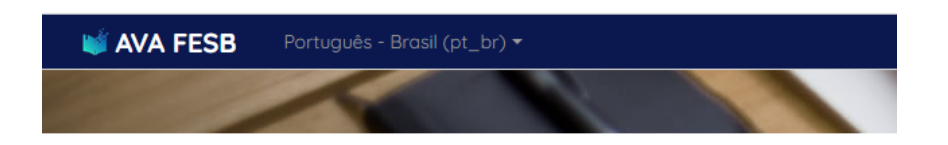

## Categorias de Cursos

| 0 | Ciências Biológicas                                  |  |  |  |  |
|---|------------------------------------------------------|--|--|--|--|
|   | ©6° semestre Bacharelado em Ciências Biológicas ₪    |  |  |  |  |
|   | ⊗8º semestre Licenciatura em Ciências Biológicas (9) |  |  |  |  |
| 0 | Educação Física - Bacharelado                        |  |  |  |  |
|   |                                                      |  |  |  |  |
|   | © 6° Sem Ed. Física Bacharelado Matutino (10)        |  |  |  |  |
|   | 8° Sem Ed. Física Bacharelado Matutino (10)          |  |  |  |  |
|   | ② 2° Sem Ed. Física Bacharelado Noturno (10)         |  |  |  |  |
|   | Semestre Ed. Física Bacharelado Noturno (10)         |  |  |  |  |
|   | 🕲 6° Sem Ed. Física Bacharelado Noturno (10)         |  |  |  |  |
|   | 8° Sem Ed. Física Bacharelado Noturno (10)           |  |  |  |  |
| 0 | Educação Física - Licenciatura                       |  |  |  |  |
|   | 8° semestre Ed. Física Licenciatura (9)              |  |  |  |  |
|   |                                                      |  |  |  |  |

**4º PASSO:** Nesta etapa você será direcionado para escolher a disciplina que estará cursando. Conforme o modelo abaixo:

| <b>i EAD FESB</b> Português - Brasil (pt_br) <del>▼</del> |                                                                |  |  |  |  |
|-----------------------------------------------------------|----------------------------------------------------------------|--|--|--|--|
|                                                           |                                                                |  |  |  |  |
| Pagina inicial 🕨 Cursos 🕨 Pedagogia                       |                                                                |  |  |  |  |
|                                                           |                                                                |  |  |  |  |
| NAVEGAÇÃO                                                 |                                                                |  |  |  |  |
| Página inicial                                            |                                                                |  |  |  |  |
| Cursos                                                    |                                                                |  |  |  |  |
| Educação Física - Bacharelado                             | Estágio Supervisionado I                                       |  |  |  |  |
| Engenharia Agronômica                                     |                                                                |  |  |  |  |
| Medicina Veterinária                                      | Conhecimentos Matemáticos                                      |  |  |  |  |
| Nutrição                                                  | Metodologias de Ensino da Matemática III                       |  |  |  |  |
| 🛇 Pedagogia                                               | Planeigmento Escolar e Políticas Dúblicas I                    |  |  |  |  |
| PED15                                                     |                                                                |  |  |  |  |
| PED14                                                     | Alfabetização e Letramento III                                 |  |  |  |  |
| PED13                                                     | Teoria e Prática da Administração Escolar I                    |  |  |  |  |
| PED12                                                     |                                                                |  |  |  |  |
| PED11                                                     | Prática V                                                      |  |  |  |  |
| PED10                                                     | Currículo - Fundamentos                                        |  |  |  |  |
| PED9                                                      | Materia de estise de Líseus Destructor                         |  |  |  |  |
| PED8                                                      | Metodologia de ensino da Lingua Portuguesa                     |  |  |  |  |
| PED7                                                      | Educação do Campo                                              |  |  |  |  |
| PED6                                                      | тссі                                                           |  |  |  |  |
| PED5                                                      |                                                                |  |  |  |  |
| Serviço Social                                            | Orientação de Estágio II                                       |  |  |  |  |
| Professores                                               | Estágio Supervisionado II                                      |  |  |  |  |
|                                                           | Prática Profissional III (Anos iniciais do ensino fundamental) |  |  |  |  |

(Ilustração do Curso de Pedagogia)

**5º PASSO:** Após a escolha da disciplina, será solicitado que digite seu usuário e senha. Conforme a imagem abaixo:

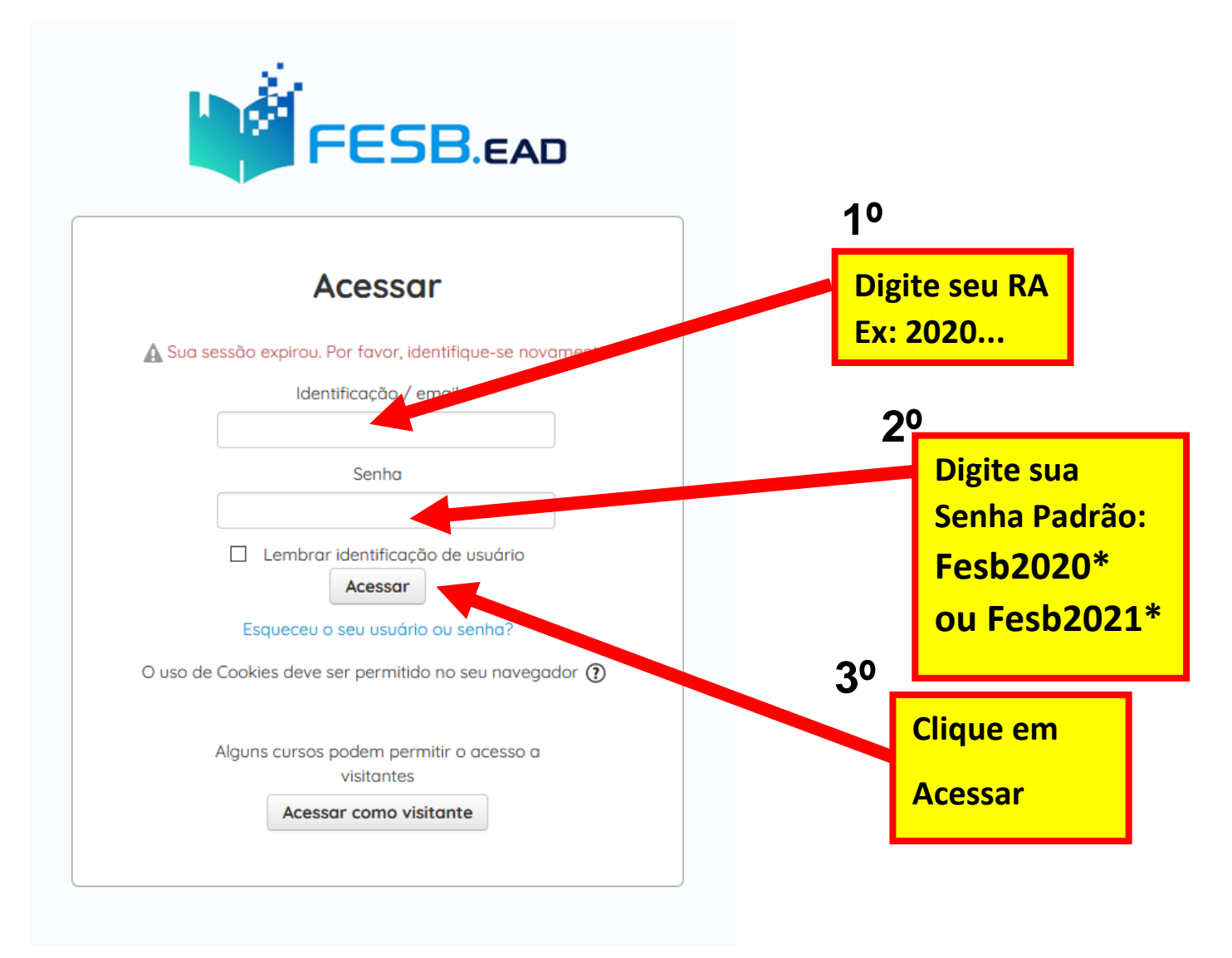

**Importante:** Procure respeitar as letras maiúsculas e minúsculas e demais caracteres especiais. Sugerimos ainda que logo no primeiro acesso na Plataforma, troque sua senha o mais breve possível.

6º PASSO: Pronto! Agora você já estará logado na plataforma e terá acesso a todo material e atividades disponibilizadas por seu professor. Conforme a imagem abaixo.

| <b>₩ EAD FESB</b> Português - Brasil (pt_br) <del>-</del> |          |
|-----------------------------------------------------------|----------|
| Painel ▶ Cursos ▶ Pedagogia ▶ PED14                       |          |
| NAVEGAÇÃO – 🔇                                             | Avisos   |
| Painel                                                    |          |
| 🖀 Página inicial do site                                  | Tánico 1 |
| Páginas do site                                           | торісот  |
| Meus cursos                                               |          |
| Professores                                               | Tópico 2 |
| Cursos                                                    |          |
| Pedagogia                                                 |          |
| ● PED15                                                   | Tópico 3 |
| PED14                                                     |          |
| Participantes                                             | Ténico 4 |
| 🏆 Emblemas                                                |          |
| Competências                                              |          |
| Notas                                                     |          |
| S Geral                                                   |          |
| Tópico 1                                                  |          |
| Tópico 2                                                  |          |
| Tópico 3                                                  |          |

**ORIENTAÇÕES:** Para acessar o seu Perfil e trocar sua senha, inserir sua foto ou até mesmo atualizar seus dados cadastrais, clique na parte superior ao lado direito! Conforme o exemplo mostrado abaixo:

| <b>ÉAD FESB</b> Português - Brasil (pt_br) ▼ |          | A 6 |                                  |
|----------------------------------------------|----------|-----|----------------------------------|
| Painel ► Cursos ► Pedagogia ► PED14          |          |     | Ph Doinel                        |
|                                              |          |     | 1 Perfil                         |
| NAVEGAÇÃO - <                                |          |     | Notas                            |
|                                              | Visos    |     | Mensagens                        |
| Poinel                                       |          |     | <ul> <li>Preferências</li> </ul> |
| 🖀 Página inicial do site                     | Tópico 1 |     | 🕞 Sair                           |
| Páginas do site                              |          |     | -                                |
| Meus cursos                                  |          |     | Mudar papel para                 |
| Professores                                  | Tópico 2 |     |                                  |

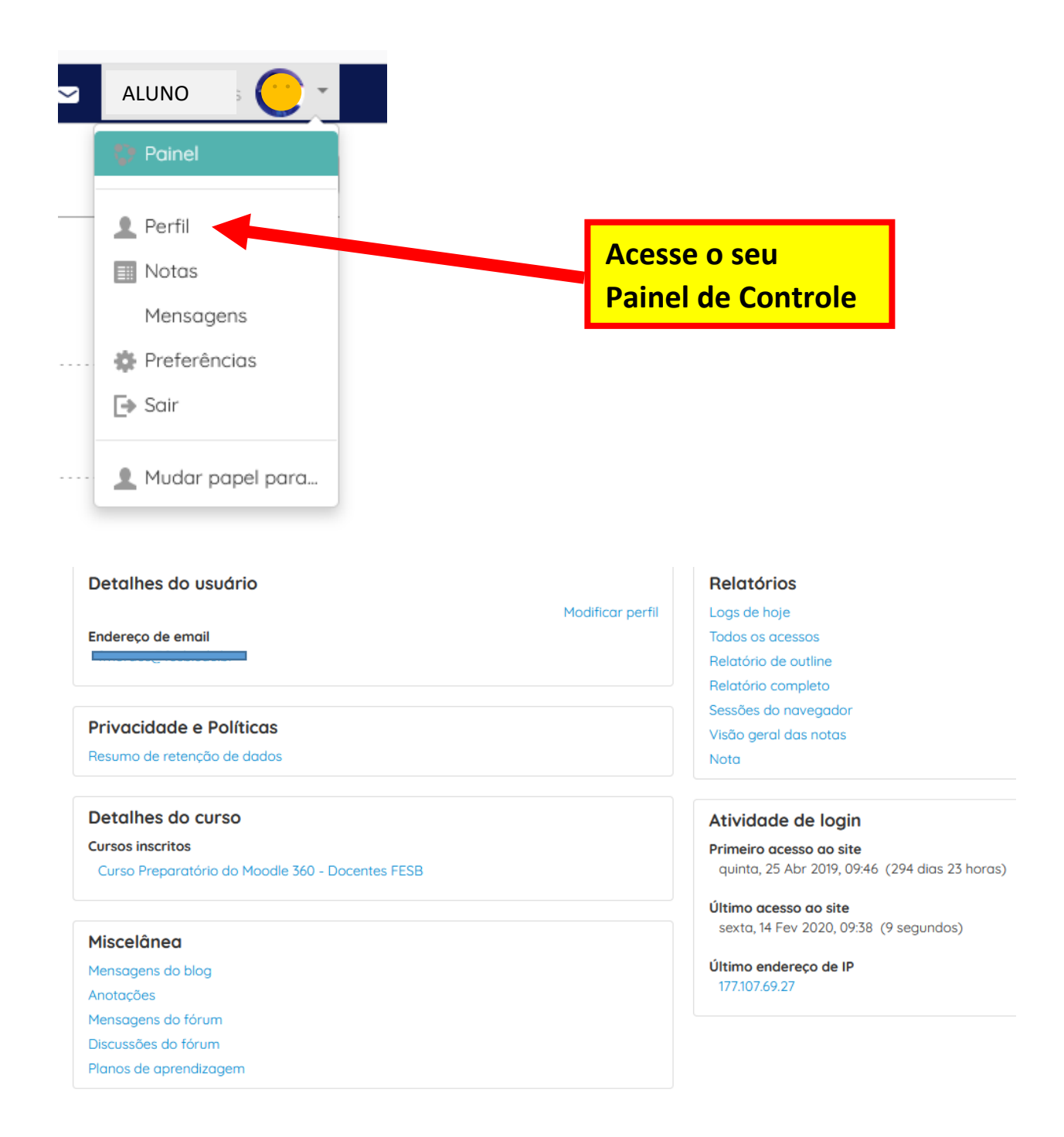

### DÚVIDAS / SUPORTE:

#### **SECRETARIA: 4035-7838**

(Problemas de Acesso / Troca de Senha / Aluno não cadastrado na Disciplina)

#### TI – 4035-7829

(Site fora do ar / Sistema inoperante / erros de tela e demais problemas técnicos)

Caso tenha qualquer outra dificuldade procure o professor da disciplina para orientá-lo.